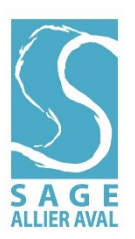

# Modalités de connexion à la consultation dématérialisée de l'inventaire des milieux humides du SAGE Allier aval

# 1. Connexion à la visionneuse en ligne

Indiquer ou cliquer sur le lien suivant :

https://geoecosphere.maps.arcgis.com/apps/webappviewer/index.html?id=fc1c33f5476345bb92185 143a0767681

## 2. Première identification

Renseigner les indications suivantes sur la page d'accueil ArcGis Online :

## Identifiant : Externe.ecosphere

## Mot de passe : 1Externe2\*

Après avoir renseigné ces indications, vous serez automatiquement redirigés vers une cartographie en ligne. Il vous sera demandé de renseigner à nouveau des informations de connexion.

#### 3. Deuxième identification

Renseigner les indications suivantes dans la fenêtre affichée au milieu de votre écran :

# Identifiant : sage

#### Mot de passe : SA2024

#### 4. <u>Affichage de la cartographie</u>

Une fois connecté, vous pouvez rechercher le nom de votre commune dans le bandeau affiché en haut de page. L'affichage de la cartographie peut prendre du temps.

Pour plus d'informations, veuillez contacter : <u>contact-sageallieraval@eptb-loire.fr</u>; 02.46.47.03.35